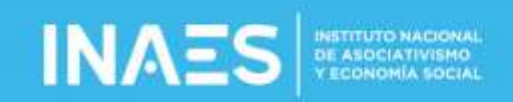

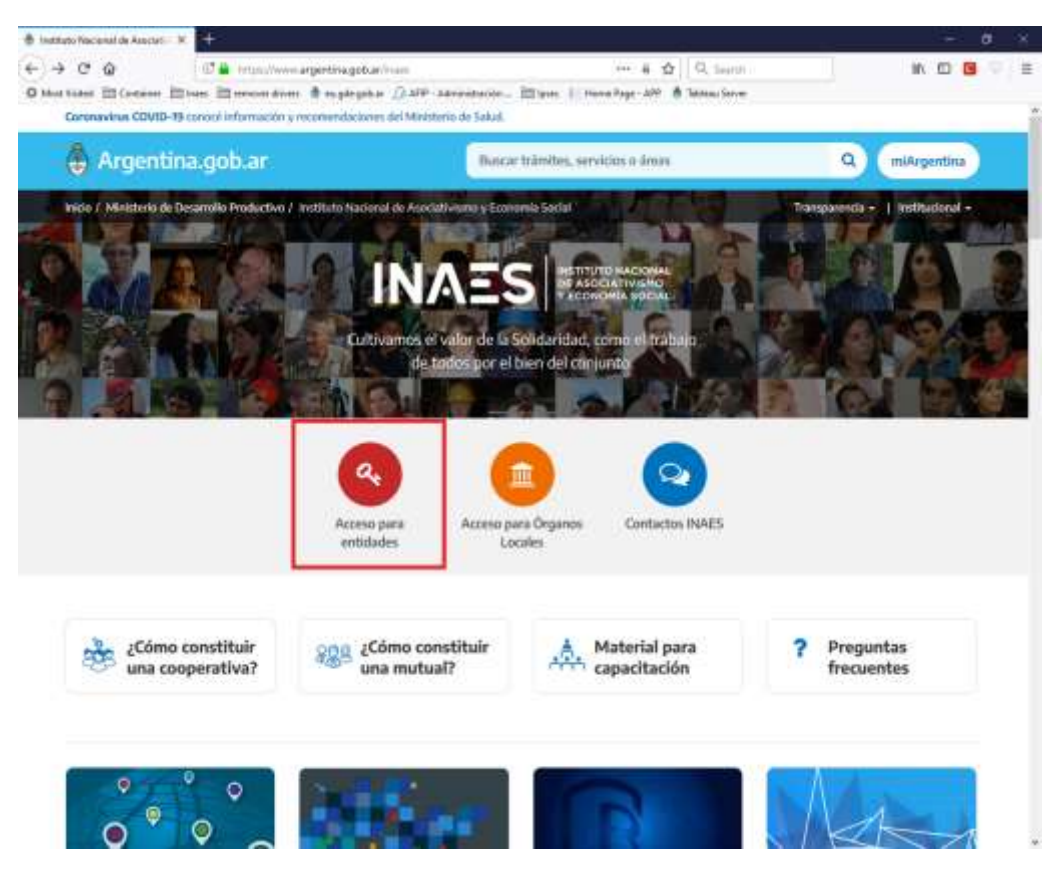

1) La Entidad debe ingresar a la página del INAES, allí entrar a Acceso para entidades

2) En la siguiente página entrar a Acceso a entidades

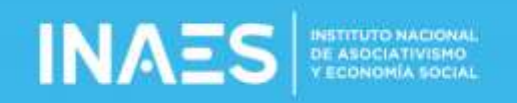

| The migeriuma.gob.ar                                                                            | Buscar trámites, servicios o ár                                                                                                    | ees Q miArgentina          |
|-------------------------------------------------------------------------------------------------|----------------------------------------------------------------------------------------------------|----------------------------|
| Inicia / Ministerio de Desamalio Productiv<br>Acco<br>Compart<br>redes so<br>Busque<br>Consulta | t / Institute Nacional de Asadatividano y Economía Social / Accesso para<br>eesoos para entidades<br>ir m. f ♥ in ⊙ ∢<br>nu N° de Expediente Electrónico ingresando el N° de entrada e<br>e de expedientes en línea a través de argentina.gob.ar aguí<br>los códigos de repartición de Expediente Electrónico aguí | entistudes<br>aquí         |
| Trámites                                                                                        | Acerca de la República Argentina                                                                                                    | Acerca de Argentina.gob.ar |
| -                                                                                               | Nuestro pars                                                                                                    | Acerca de este año         |
| Turnos                                                                                          |                                                                                                    | LETTERING & EDMINIONES     |
| Turnos<br>Triàmites a distancia                                                                 | Leves argentinas                                                                                                    |                            |

3) Se le abre la ventana de acceso para ingresar con el Código de Acceso INAES, completan el CUIT y la clave y ponen *Ingresar* 

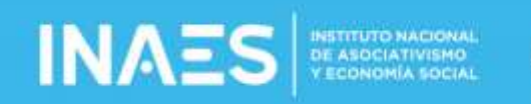

| Anne pitt at presidenticle? | × 时                                                                                                    |                                                | - 0      |
|-----------------------------|----------------------------------------------------------------------------------------------------|------------------------------------------------|----------|
| - C @                       | 03 👸 Henrichtwerklässen geb. arthaneterholist/Argenaum                                                                                                    | 🖽 🚥 🕯 🏠 🔍 🖓 Insta                              | N (D 🖬 🗉 |
| tet Nates (D) Container (   | Shan 🖾 moonaliimi 🗍 migdeget ar 👰 409 - Lakonalaisia 🗄                                                                                                    | Lipres 1: Human Page - APP . @ Talliens Securi |          |
|                             |                                                                                                    |                                                |          |
| RECONSISCON D               | e ini cremita                                                                                                    |                                                |          |
|                             |                                                                                                    |                                                |          |
| CUIT (SIN QUE               | mas);                                                                                                    |                                                |          |
| Contraseña:                 |                                                                                                    |                                                |          |
|                             |                                                                                                    |                                                |          |
| Ingresse                    |                                                                                                    |                                                |          |
| Si la Erriidad /            | IO posse código de acceso colsulte la guía de trimites en la                                                                                                    |                                                |          |
| pages an in                 |                                                                                                    |                                                |          |
| INTERNAL CONTRACTOR         | and a second second s |                                                |          |

4) Se le abre la pantalla principal del panel de entidad, allídebe ir a sistemas habilitados.

| name gold an 'paneliontiched       | * 57                                                                                                    |                                                          |                                   |                            |
|------------------------------------|----------------------------------------------------------------------------------------------------|----------------------------------------------------------|-----------------------------------|----------------------------|
| 9 C' D                             | 🗇 🐔 https://www.2inset.gob.ar//www                                                                                                    | errotet/hemAgpager 📅 +                                   | - a 🏚 🔍 Saint                     | IN 10 1                    |
|                                    | Augustin and a second second s | () AND Advertised To Blance F. Horee A<br>Mediative<br>B | ege - APP 💧 Testen Server         |                            |
| Recuerde: Para<br>presione en "Sis | ecceder a los sistema de transmisión elec<br>Jemas Nabilitados?                                                                                                    | ctrómica como Galance, Art <sup>o</sup> 9, Ayuda Eco     | nómica Mutual, UIP, Servició de O | lestión de Préslamos, etc. |
| Geganere                           | is de Ayuda Econòmica Ajentado 👘 Tolent                                                                                                    | es Steran Hillindos                                      |                                   |                            |
| Denormation                        |                                                                                                    |                                                          |                                   |                            |
| Mattrola                           | Fech and                                                                                                    | Fecha de<br>Cierre                                       |                                   |                            |
| Dirección                          |                                                                                                    |                                                          |                                   |                            |
| Provincia                          |                                                                                                    | Localdad                                                 | Partado                           | CP.                        |
| Telefora:                          | Erral                                                                                                    | out                                                      |                                   |                            |
| Si tuego de pres                   | ionar en los iconos de acceso de sistema                                                                                                    | as, ud. co ve correctamente el ingreso al                | mismo, debe habilitar las ventar  | us energentes.             |
| Ver como habilit                   | er las ventanas emergentes en Chrome                                                                                                    | a naraganar                                              |                                   |                            |
| Ver como habiliti                  | er tas ventanas emergentes en internet E                                                                                                    | ayalarme                                                 |                                   |                            |
| Yer some habilit                   | ar las ventanas emergentes en Mozilia                                                                                                    |                                                          |                                   |                            |
|                                    |                                                                                                    |                                                          |                                   |                            |
|                                    |                                                                                                    |                                                          |                                   |                            |
|                                    |                                                                                                    |                                                          |                                   |                            |
|                                    |                                                                                                    |                                                          |                                   |                            |
|                                    |                                                                                                    |                                                          |                                   |                            |
|                                    |                                                                                                    |                                                          |                                   |                            |
|                                    |                                                                                                    |                                                          |                                   |                            |
|                                    |                                                                                                    |                                                          |                                   |                            |

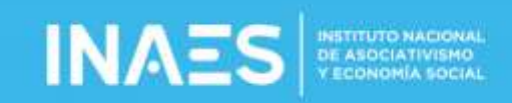

5) Allí deberá tener el icono para realizar la transmisión, haciendo click en el mismo ingresa al sistema

| prespai                                       | ×                                                                                                    |                                                                                       |                                       |                                                                             |                                   |      | . 0 | Γ |
|-----------------------------------------------|----------------------------------------------------------------------------------------------------|---------------------------------------------------------------------------------------|---------------------------------------|-----------------------------------------------------------------------------|-----------------------------------|------|-----|---|
| 0.0                                           | C. L. muniformation                                                                                          | gobar harsterndad/Delaiitaign                                                         | 回 … ※ ☆                               | Q, Sainti                                                                   | 10                                | 11   |     |   |
|                                               |                                                                                                    | nglegelar (2.499-Adventacion) III<br>Mentenia da<br>Desarrada Productiva<br>Argentina | Types 👔 Human Page - 249  🗌           | fabliska Server                                                             |                                   |      |     |   |
| Recuerde: P<br>presione en                    | era acceder a los sistema de trans<br>"Sistemas Habilitados"                                                 | musión electrónica como Galance, Ar                                                   | rt' 8. Ayuda Económica Mul            | ual, UIT, Servicio de Gestio                                                | n de Préslamos,                   | etc. |     |   |
| Repa                                          | nemos de Agaila Econômica Aproxad                                                                            | o 🗇 Transles 🤇 Gidooos Austriados                                                     |                                       |                                                                             |                                   |      |     |   |
| Denominació                                   | ie.                                                                                                    |                                                                                       |                                       |                                                                             |                                   |      |     |   |
| Matricum                                      | Fechiniz                                                                                                    | Fecha de<br>Gerre                                                                     |                                       |                                                                             |                                   |      |     |   |
| Dreccion                                      |                                                                                                    |                                                                                       |                                       |                                                                             |                                   |      |     |   |
| Provincial                                    |                                                                                                    | 1.000                                                                                 | ided .                                | Partido                                                                     | 0                                 | 5    |     |   |
| Telefores                                     | Enal                                                                                                    |                                                                                       | CUT                                   |                                                                             |                                   |      |     |   |
| Bi tuego de j<br>El procedimi<br>Vier como ha | presionar en los losnos de acceso<br>ento es muy sencillo y depende di<br>bilitar tas vertanas energentes er | de sistemas, uit no ve correctament<br>el tipo de su navegador:<br>n Chrome           | ne al ingreso al mismo, de            | be habilitar las ventarias en                                               | iergentes.                        |      |     |   |
| Ver como ha                                   | bilitar las Ventarus energentes er<br>bilitar las ventarus energentes er                                     | v Internet Explorer<br>n Mezišta                                                      |                                       |                                                                             |                                   |      |     |   |
| >> 890<br>DOC                                 | RES.4140/10<br>ID GNUNE DE BALANCE<br>ANDAL<br>SPERKTING T MUTUALES                                          | ANT 9<br>LAY 28 321<br>HUEVA BULLYA BULLYA<br>BARA PAGO                               | ROVER                                 | >>> RES.S5887<br>DECLARACIONES TORM<br>TRANSISTER FLATES<br>FAMIL RELIAR TO | 12<br>DAS. PUM<br>DNHCR Y.<br>ITS |      |     |   |
| >> 200<br>ALT<br>CAU                          | RES.5586/12<br>Vención del Lavado de<br>Tratalemento<br>Genadore de Asocialitas                              | RES.5587/1<br>TRANNULINI SLICTOON<br>INTEGRATES DE LOS ONS<br>ADMINISTRACIÓN VERSON   | 12<br>Inca da<br>Salada da<br>Adacida | SEALUD                                                                      | 2<br>DES QUE<br>ARCIALES          |      |     |   |
|                                               | BUT TERMINE                                                                                                  | 10000000000000000000000000000000000000                                                | 125                                   | HUR HARD                                                                    |                                   |      |     |   |

6) Una vez en el sistema, en ver datos de la entidad, puede visualizar los datos de la misma, o haciendo click en *Generar Presentación* puede iniciar la carga.

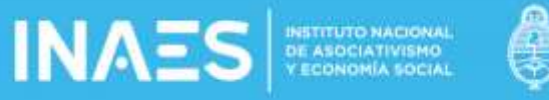

| <b>Fagres precis</b> |                            | 📥 🗄 Index - MARS   | × +                       |                       |                                         |                  |     | -  | . 0 |     |
|----------------------|----------------------------|--------------------|---------------------------|-----------------------|-----------------------------------------|------------------|-----|----|-----|-----|
| ÷                    | C Q                        | C & impudwiew      | 2 investgebuir/Demolisted | icicia_UT/Parkdonthem | 🗒 🚥 🕯 🏠 🔍 Smell                         |                  | BV. | 10 | Ċ   | 1.1 |
| O Most New           | ted Ellisanen 1            | in the second star | t 🗄 nagdrigentar 🙆 Mil    | r-Americana 🗄 ye      | et 👔 Herrie Page - 199 🛔 Tatlena Server |                  |     |    |     |     |
|                      |                            |                    |                           |                       |                                         |                  |     |    |     |     |
| Pedido               | de informació              | n - (UE) 🔺 De      | ma Formularia             |                       |                                         |                  |     |    |     |     |
|                      |                            |                    |                           |                       |                                         |                  |     |    |     |     |
|                      | Description                | 191 <b>4</b> 19171 |                           |                       |                                         |                  |     |    |     |     |
|                      | Present                    | aciones            |                           |                       |                                         |                  |     |    |     |     |
|                      |                            |                    |                           |                       |                                         |                  |     |    |     |     |
|                      | El valor o                 | le tiempo de s     | ession es: 20 m           | in. tiempo que        | tendra para completar e                 | este formulario. |     |    |     |     |
|                      |                            |                    |                           |                       |                                         |                  |     |    |     |     |
|                      | -                          |                    |                           |                       |                                         |                  |     |    |     |     |
|                      | VER DATOS C                | ELA ENTIDAD        |                           |                       |                                         |                  |     |    |     |     |
| 1                    | Contractor States          |                    |                           |                       |                                         |                  |     |    |     |     |
| L 1                  | - Contraction of the local |                    |                           |                       |                                         |                  |     |    |     |     |
|                      |                            |                    |                           |                       |                                         |                  |     |    |     |     |
|                      | Grado                      | Matricula          | Provincia                 | Usuario               | Periodo Declarado                       | FechaCarga       |     |    |     |     |
|                      |                            |                    |                           |                       |                                         |                  |     |    |     |     |
|                      | © 2020 - INAES             |                    |                           |                       |                                         |                  |     |    |     |     |
|                      |                            |                    |                           |                       |                                         |                  |     |    |     |     |
|                      |                            |                    |                           |                       |                                         |                  |     |    |     |     |
|                      |                            |                    |                           |                       |                                         |                  |     |    |     |     |
|                      |                            |                    |                           |                       |                                         |                  |     |    |     |     |
|                      |                            |                    |                           |                       |                                         |                  |     |    |     |     |
|                      |                            |                    |                           |                       |                                         |                  |     |    |     |     |
|                      |                            |                    |                           |                       |                                         |                  |     |    |     |     |
|                      |                            |                    |                           |                       |                                         |                  |     |    |     |     |
|                      |                            |                    |                           |                       |                                         |                  |     |    |     |     |
|                      |                            |                    |                           |                       |                                         |                  |     |    |     |     |
|                      |                            |                    |                           |                       |                                         |                  |     |    |     |     |

7) Deben completarse todos los campos en caso de no corresponder, debe ponerse cero (0).

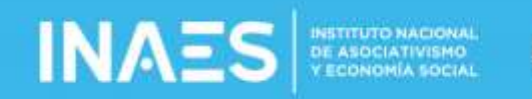

| Reprincipal      | Ciste - NACS                       | × +                                       |                          |                  | - 8        |
|------------------|------------------------------------|-------------------------------------------|--------------------------|------------------|------------|
| - C 0            | 🗇 🦚 respectives and                | ngeba/Overdinations_347/94                | lektreterne 🖪 🚥 i        | 9. Search        | N 00 🖬 🖓   |
| Veet Water ED Ca | ntaren 🖾 kats 🖾 ernoverdivers 🕸    | nagdegetar (3.479 - Administraci)         | n. III yaa 1 Pene Sept - | an a jates inter |            |
|                  |                                    |                                           |                          |                  |            |
| dido de info     | rmación - (UIF) 🔔 - Cerse F        | ormulario                                 |                          |                  |            |
|                  |                                    |                                           |                          |                  |            |
|                  |                                    |                                           |                          |                  |            |
| 1. Pa            | ira el Año 2020: Proviso           | irio, Proyectado o Aj                     | ustado por inflació      | ón               |            |
| 2. La            | s cifras monetarias exp            | resadas en pesos Co                       | irrientes, -             |                  |            |
| 3. Ut            | illice la coma (,) como s          | eparador decimal, co                      | on dos digitos de        | precisión        |            |
|                  |                                    |                                           |                          |                  |            |
|                  |                                    |                                           |                          |                  |            |
| Haland           | e: Activo Total                    |                                           | AAn 2018                 | Afri 2019        | After 2020 |
| Balanc           | e Activos en custodia (de correspo | ander)                                    | A/lu 2018                | Año 2019         | AB6 2620   |
|                  |                                    |                                           |                          |                  |            |
| Estado           | de resultados                      |                                           | AND 2018                 | A60.2010         | Ano 3020   |
| Gastes           | totales de la entidad              |                                           | Avio.2018                | A80.2010         | Alto 2020  |
| Carto            | ductionally a teammedian LANTE     |                                           | Adv. 2018                | AAL WITH         | AAA 2020   |
| Gaper            | actinatina teorenolen eneore       |                                           | Period States            | HIN COLO         | with 2025  |
| Monto            | total operado en todos los servici | 63                                        | AAn 2018                 | Afte 2019        | Ano 2020   |
| Monto            | Alokumen total de créditos otorga  | dos (cooperativas)                        | AAp 2018                 | A5o 2019         | A6o.2020   |
|                  |                                    | en an an an an an an an an an an an an an |                          |                  |            |
| Monto            | / Volumen total de ayudas econó    | micas otorgadas (mutuales)                | Año 2018                 | Abo 2019         | Año 2020   |
| Morito           | Nolumen total operado en el serv   | icio de gestión de préstamos.             | Anu 2018                 | Ans 2019         | Ano 2020   |
| (coope           | matheas)                           |                                           |                          |                  |            |
|                  |                                    |                                           |                          |                  |            |
| Monto            | Nolumen total operado en el serv   | icio de gestión de préstamos.             | Año 2058                 | Aho 2018         | A/No 2029  |

8) Una vez completa toda la información, verificar que este correcta y hacer click en *Enviar Datos,* lo que termina el proceso de carga y envía los datos cargados.

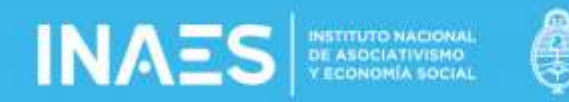

| 3 Morthan | (mutuales)                                                                                                    | El trans El encon dront di Aug<br>nun trans agteridan un el dermet | акурская 🧭 2019 - Алекскосская<br>Настроятеля Inc. реколология | - Di Anne   Fanne | tape AN    | Teldinary Service |               |           |      |
|-----------|----------------------------------------------------------------------------------------------------|--------------------------------------------------------------------|----------------------------------------------------------------|-------------------|------------|-------------------|---------------|-----------|------|
|           | Mento/Volur<br>altorro de su                                                                                                    | nen total de necunica captados<br>s asociados (solo mutuales)      | de fondos provenientes del                                     | Año 2018          |            | Ans:3019          |               | Año 2020  |      |
|           | Agentes tota                                                                                                    | ies de la entidad                                                  |                                                                | Afte 3010         | 1          | Afri 2010         |               | Aho 2019  |      |
|           | Agentes tota                                                                                                    | les en areas ALA/CFT                                               |                                                                | Alte: 2010        | (¢)        | Ado 2010          | (0)           | A/io 2020 | iti; |
|           | Agentes totales en areas ALA/CET<br>Comercializadores totales (de conresponder)<br>Cantidad de filiales y sucursales<br>Cantidad de cajeros automáticos propios |                                                                    |                                                                | Ahis 2010         | <u>(e)</u> | Aho 2019          |               | Arto 2020 | 2    |
|           |                                                                                                    |                                                                    |                                                                | Alto 2018         | (8)        | Año 3019          |               | Arto 2020 | .0   |
|           |                                                                                                    |                                                                    |                                                                | Afto 2010         | 181        | Ano 2019          | *             | AAo 2020  | a;   |
|           | Reportes de                                                                                                    | Operaciones Sospectosas de L                                       | A realizados                                                   | Año 2018          | Fi         | Año 2019          | ( <b>\$</b> ) | Afra 2020 | i\$  |
|           | Reportes de                                                                                                    | Operaciones de Financiación de                                     | l Terrorismo realizados                                        | Ans 2010          | 30         | Año 2019          | 魚             | Ano 2020  | *    |
|           | Cantidad de<br>ALA/CFT                                                                                                    | acciones de capacitación ALA/C                                     | YT recibidas por las areas de                                  | Artic 2018        | 8          | After 2010        | R             | ANo 2020  | 8    |
|           | Cantidad de                                                                                                    | perficipantes capacitados                                          |                                                                | Arto 2018         | 喇          | Who 2019          | ۲             | ANO 21570 | 9    |
|           | Es sujeto obl                                                                                                    | igadio ante la UFT                                                 |                                                                |                   |            |                   |               | 59        | 8    |
|           | Ensur D                                                                                                    |                                                                    |                                                                |                   |            |                   |               |           |      |

9) Una vez terminado la pantalla se ve asi, donde haciendo click en detalle se puede ver el detalle de la información cargada en cada año.

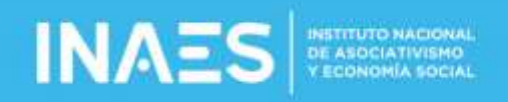

| Pr   | resentacior       | ies            |                  |                     |                          |         |   |  |
|------|-------------------|----------------|------------------|---------------------|--------------------------|---------|---|--|
| FI   | valor de tier     | nno de session | es: 20 min tier  | npo que tendra par  | completar este formula   | rio     |   |  |
| E    | valor de der      | npo de session | es. 20 min. tiel | npo que tenura para | a completar este formula | 101     |   |  |
|      |                   |                |                  |                     |                          |         |   |  |
| VE   | R DATOS DE LA EN  | TIDAD.         |                  |                     |                          |         |   |  |
| Gen  | erar Bresentación |                |                  |                     |                          |         |   |  |
|      |                   |                |                  |                     |                          |         |   |  |
| Grad | do Matricul       | e Provincia    | Usuario          | Periodo Declarado   | FechaCarga               |         |   |  |
| 21   | 832               | 0              | 30628036361      | 201H                | 18/12/2020 09:45:44 a.m. | Detaile | 1 |  |
| 21   | 832               | 0              | 30628036361      | 2019                | 18/12/2020 09:45:44 a.m. | Detalle | 1 |  |
|      | 832               | 0              | 30628036361      | 2020                | 18/12/2020 09:45:44 a.m. | DetaBe  | 1 |  |
| 21   | 40.04             |                |                  |                     |                          |         |   |  |

Se debe tener en cuenta que una vez transmitida la información no tiene la posibilidad de modificarse, por lo que se recomienda verificar bien los datos cargados antes de enviar.

Por problemas que no aparezca el icono

.

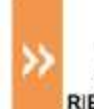

RES. 1182/20

DATOS ESTADÍSTICOS S.O. EVALUACIÓN NACIONAL DE RIESGOS DE LAVADO DE ACTIVOS

enviar un mail a

soportedatosuif@inaes.gob.ar con copia a unidaddeprevencion@inaes.gob.ar